# Récuperer l'@IP de l'ESP32 via Node-red

#### Il faut noter l'adresse MAC de l'ESP32

Lors de l'installation de Tasmota sur votre esp32 , il faut noter l'adresse MAC de votre ESP32 via le menu "Information" de Tasmota.

Les 6 derniers caractéres de la "MAC Adress" de l'ESP32

Exemple : Hostname tasmota-4ECECC-3788

| ESP32-DevKit                                                                                                    |                                                                                                    |  |  |  |  |
|----------------------------------------------------------------------------------------------------|----------------------------------------------------------------------------------------------------|--|--|--|--|
|                                                                                                    | Tasmota                                                                                                    |  |  |  |  |
| Program Version<br>Build Date & Time<br>Core/SDK Version<br>Uptime<br>Flash Write Count<br>Boot Count<br>Restart Reason | 13.2.0(tasmota32)<br>2023-10-19T09:05:13<br>2_0_14/4.4.6.231011<br>0T02:41:59<br>22<br>7<br>Vbat power on reset |  |  |  |  |
| AP2 Information                                                                                                    | SSId Livebox-7D70<br>RSSI 100%, -48 dBm<br>Mode 11n<br>Channel 11<br>BSSId 08:87:C6:CB:7D:70                    |  |  |  |  |
| Hostname                                                                                                    | tasmota-4ECECC-3788                                                                                             |  |  |  |  |
| IPv6 Global (WiFi)                                                                                                    | 2a01:cb00:8bd1:7500:feb4:67ff:fe4e:cecc                                                                         |  |  |  |  |
| IPv6 Local (WiFi)                                                                                                    | fe80::feb4:67ff:fe4e:cecc                                                                                       |  |  |  |  |
| MAC Address                                                                                                    | FC:B4:67:4E:CE:CC                                                                                               |  |  |  |  |
| IP Address (WiFi)                                                                                                    | 192.168.1.103                                                                                                   |  |  |  |  |
| Gateway                                                                                                    | 192.168.1.1                                                                                                    |  |  |  |  |
| Subnet Mask                                                                                                    | 255.255.255.0                                                                                                   |  |  |  |  |
| DNS Server1                                                                                                    | 192.168.1.1                                                                                                    |  |  |  |  |
| DNS Server2                                                                                                    | 0.0.0.0                                                                                                    |  |  |  |  |

### Utiliser Node-Red pour afficher l'@IP

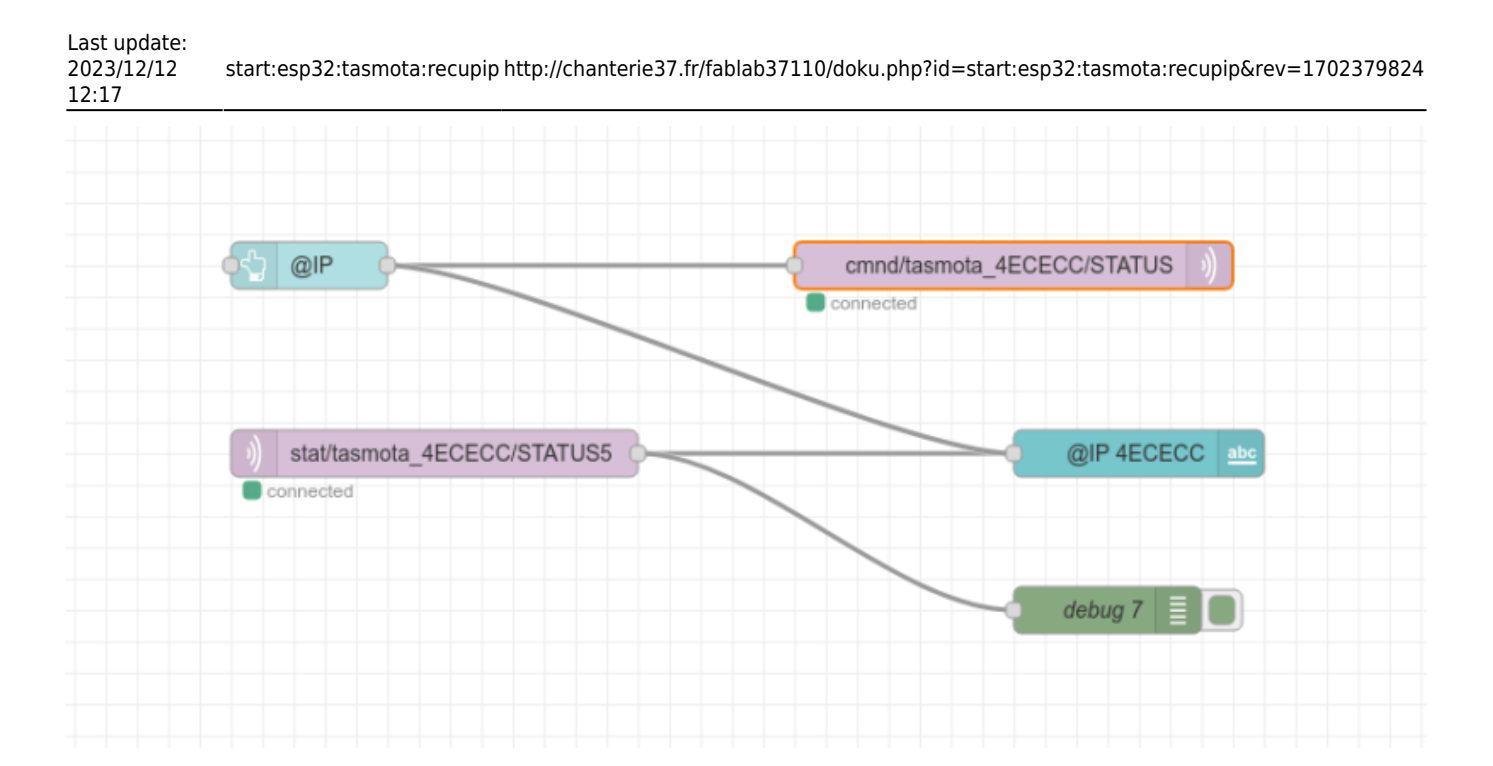

| Bouton pour demander l'adresse IP           | 🗩 Envoi de la | a commande                |
|---------------------------------------------|---------------|---------------------------|
|                                             | cmnd/ta       | asmota_DA8E3F/STATUS      |
| abonnement pour recevoir le StatuS5 On effe | ce avant      | Affichage de l'adresse IP |
| stat/tasmota_DA8E3F/STATUS5     connected   |               | text abc                  |

#### dans le Dashboard cela peut donner ceci

En appuyant sur le bouton @IP :

| ≡ ESP32 4ECECC |                                          |               |
|----------------|------------------------------------------|---------------|
|                | ESP32                                    |               |
|                | 1. A A A A A A A A A A A A A A A A A A A | @IP           |
|                | @IP 4ECECC                               | 192.168.1.103 |

### Ajouter les Noeuds suivant ( En les adaptant à votre configuration )

Avoir configuré **completement** tasmota : installation du firmware tasmota, les connexions Wifi, le @IP du serveur MQTT, et la configuration des sorties de l'ESP 32

En reliant le noeud "Bouton" (@IP) au noeud "Texte" , cela permet de remettre à zéro à chaque clic du bouton @IP

En inserant " *fa-spinner fa-pulse fa-3x fa-fw*" dans le nom de l'icone @IP , on a la petite animation sur le bouton @IP dans le dashboard

Lors de l'appui, dans le dashboard, sur @IP, nous envoyons la commande "cmnd/tasmota\_4ECECC/STATUS" 0 à notre Tasmota via le serveur MQTT, cette commande demande à Tasmota toutes ses informations ( que l'on peut lire dans la page "Information", voir au

debut ) ,qu'il renvoie au serveur MQTT.

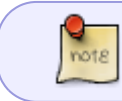

Nous pourrions envoyer la commande "Status5" qui nous permettrait d'avoir uniquement la ligne indiquant l'adresse IP

Le noeud "MQTT-In" recupere du serveur MQTT via la commande "stat/tasmota\_4ECECC/STATUS5" l'@IP de notre tasmota que l'on affiche via le noeud "Texte" de notre Dashboard via "Value Format" {{msg.payload.StatusNET.IPAddress}}

-1- un bouton ( noeud du dashboard)

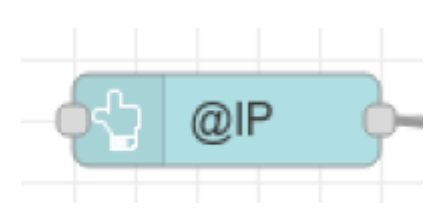

| Edit button node |                                       |
|------------------|---------------------------------------|
| Delete           | Cancel Done                           |
| Properties       | • B D                                 |
| I Group          | [ESP32 4ECECC] ESP32 V                |
| 년 Size           | auto                                  |
| 🖿 Icon           | fa-spinner fa-pulse fa-3x fa-fw       |
| <u> I</u> Label  | @IP                                   |
| Tooltip          | optional tooltip                      |
| & Color          | optional text/icon color              |
| Background       | optional background color             |
| ☑ When clicked,  | send:                                 |
| Payload          | ▼ <sup>0</sup> <sub>9</sub> 0         |
| Topic            |                                       |
| ➔ If msg arrives | on input, emulate a button click:     |
| Class            | Optional CSS class name(s) for widget |
| Name             | Name                                  |
|                  |                                       |
|                  |                                       |
| O Enabled        |                                       |

### -2- un noeud "MQTT-Out" ( Network )

| -0 | cmnd/t    | asmota_ | 4ECEC | C/STA | TUS | ) |
|----|-----------|---------|-------|-------|-----|---|
|    | connected | i       |       |       |     |   |

| Edit mqtt out noo             | le               |                          |               |      |    |
|-------------------------------|------------------|--------------------------|---------------|------|----|
| Delete                        |                  |                          | Cancel        | Done |    |
| Properties                    |                  |                          | 4             | ۵    | Þi |
| Server                        | fablab37110.     | ddns.net:1883            | ~             | ø    |    |
| Topic                         | cmnd/tasmot      | a_4ECECC/STATUS          |               |      |    |
| ⊛ QoS                         | ~                | Central Retain           |               | ~    |    |
| Name                          | Name             |                          |               |      |    |
| Tip: Leave top<br>properties. | c, qos or retain | ı blank if you want to s | et them via I | msg  |    |
|                               |                  |                          |               |      |    |

#### -3- un noeud "MQTT-In" ( Network )

|     |           |          |        |       | _          |
|-----|-----------|----------|--------|-------|------------|
| -)) | stat/tasm | iota_4EC | ECC/ST | ATUS5 | <b>b</b> - |
|     | connected |          |        |       |            |

| e                                                            |
|--------------------------------------------------------------|
| Cancel Done                                                  |
|                                                              |
| fablab37110.ddns.net:1883 v                                  |
| Subscribe to single topic ~                                  |
| stat/tasmota_4ECECC/STATUS5                                  |
| 2 ~                                                          |
| auto-detect (parsed JSON object, string or buffe $\thicksim$ |
| Name                                                         |
|                                                              |

## -4- un noeud "Texte" ( Dashboard )

| {              | @IP 4              | ECECC            | abc         |      |
|----------------|--------------------|------------------|-------------|------|
|                |                    |                  |             |      |
| Edit text node |                    |                  |             |      |
| Delete         |                    |                  | Cancel      | Done |
| Properties     |                    |                  | ٥           | e e  |
| I Group        | [ESP32 4ECEC       | C] ESP32         | ~           |      |
| ច្រាំ្ Size    | auto               |                  |             |      |
| 1 Label        | @IP 4ECECC         |                  |             |      |
|                | {{msg.payload.     | StatusNET.IPAdd  | ress}}      |      |
| II Layout      | label <b>value</b> | label value      | label value |      |
|                | label value        | label<br>value   |             |      |
| Class          | Optional CSS c     | lass name(s) for | widget      |      |
| Name           |                    |                  |             |      |

#### -5- un noeud "Debug" ( Common)

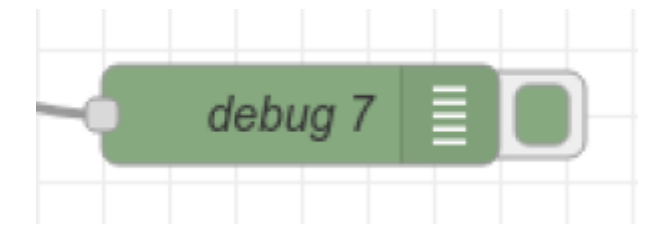

| Edit debug node |                             |        |   |      |
|-----------------|-----------------------------|--------|---|------|
| Delete          |                             | Cancel |   | Done |
| Properties      |                             |        | ٥ | e e  |
| I≣ Output       |                             |        |   |      |
| ⊐¢ To           | debug window                |        |   |      |
|                 | system console              |        |   |      |
|                 | node status (32 characters) |        |   |      |
| Name            | debug 7                     |        |   |      |
|                 |                             |        |   |      |
|                 |                             |        |   |      |

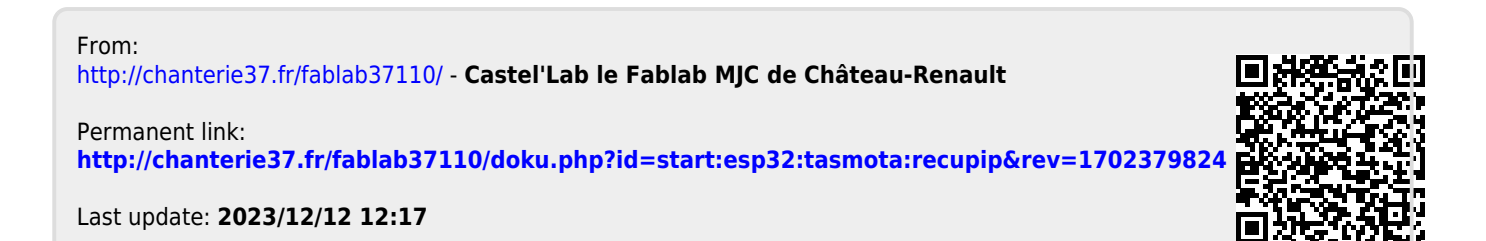